# Abonnement aanvragen

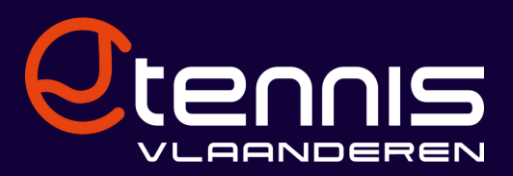

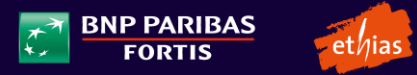

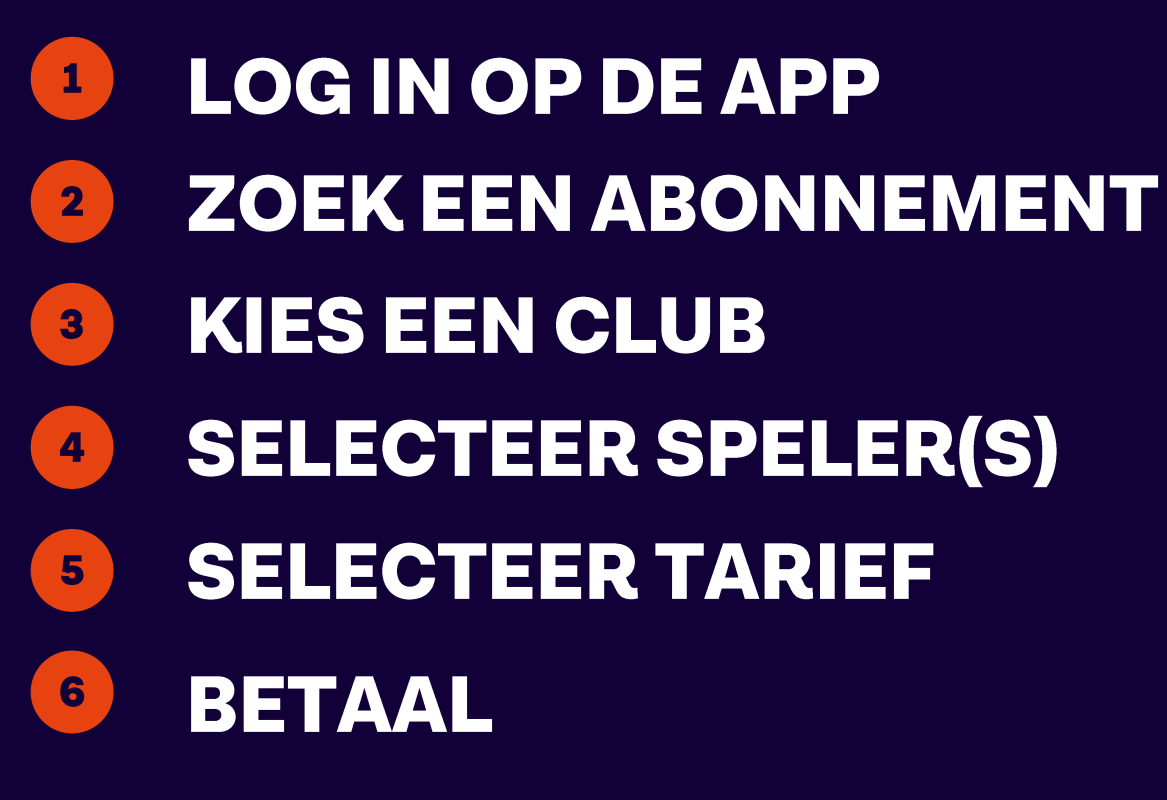

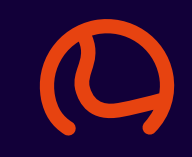

# Lid van Tennis en Padel Vlaanderen, AFT of ooit geweest?

# Log in met je lidnummer of mailadres en wachtwoord.

# Klaar om een balletje te slaan?

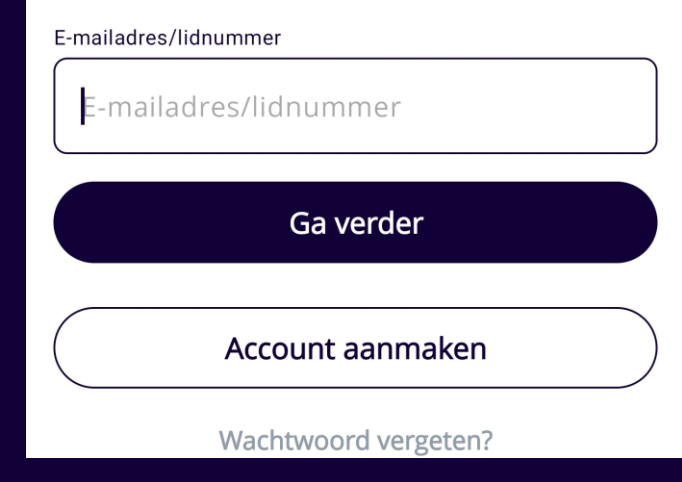

## Wachtwoord vergeten?

Klik op 'wachtwoord vergeten' om een nieuw wachtwoord aan te vragen.

Geen mail ontvangen om je nieuw wachtwoord in te stellen? Contacteer ons via <u>info@tennisvlaanderen.be</u>

# Nieuw wachtwoord aanvragen Geef jouw e-mailadres of lidnummer in. Er wordt een nieuw wachtwoord toegestuurd. Wachtwoord aanvragen

# Ben je nooit eerder lid van Tennis en Padel Vlaanderen of AFT geweest?

# Maak dan eerst een account aan als ongebonden sporter. Dit is gratis.

## Account aanmaken Je maakt een nieuw account aan als niet-lid. Ben je al lid (of ooit lid geweest) van een club, dan heb je al een account. Weet je de login niet meer? Contacteer ons via info@tennisenpadelvlaanderen.be Voornaam Voornaam Naam Naam Geboortedatum 12 jun. 2023 Geslacht E-mailadres E-mailadres Telefoonnummer Telefoonnummer Nieuw wachtwoord Ο Nieuw wachtwoord Herhaal Wachtwoord 0 Registreer

SPORT.

tennis

←

# Verifieer je mailadres

Nadat je account is aangemaakt, ontvang je een mail om je mailadres te verifiëren. Klik op de link in de mail.

#### ← Account aanmaken Je maakt een nieuw account aan als niet-lid. Ben je al lid (of ooit lid geweest) van een club, dan heb je al een account. Weet je de login niet meer? Contacteer ons via info@tennisenpadelvlaanderen.be Voornaam Voornaam Naam Naam Geboortedatum 12 jun. 2023 Geslacht -E-mailadres E-mailadres Telefoonnummer Telefoonnummer Nieuw wachtwoord Ο Nieuw wachtwoord Herhaal Wachtwoord $\mathbf{O}$ Registreer SPORT. tennis 1G

#### **ZOEK EEN ABONNEMENT**

# Klik op de knop 'Abonnementen'.

|                                                         |                                 | ¢                    |
|---------------------------------------------------------|---------------------------------|----------------------|
| CM Goedemie                                             | ddag 👋                          |                      |
| Volgende reservat                                       | ie                              | Toon alles (1)       |
| Wo         T.C. HOI           28 jun.         19:00 - 3 | F TER BURST<br>20:00 🚫 Padel 0: | 5                    |
| Reserveer bij                                           |                                 |                      |
| T.C.                                                    | HOF TER BURST                   |                      |
| Q Reserveer bij a                                       | ndere clubs                     | >                    |
| Nieuws                                                  |                                 | Toon alles           |
| Tennis en Padel Vlaand<br>Nieuwe afleverin              | eren - Vandaag<br>ng van 'DUBB  | ELSPEL!              |
| هم BNP PARIBAS<br>۲۰۰۰ FORTIS                           | ethias                          | SPORT.<br>VLAANDEREN |
| Home                                                    | Q<br>Competitie                 | EO<br>Abonnement     |

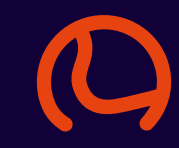

#### **ZOEK EEN ABONNEMENT**

# Tip

Swipe tussen de kaartjes met je abonnementen – misschien kan je je vorige abonnement gewoon verlengen?

Zo niet, klik op 'Abonnement aanvragen'.

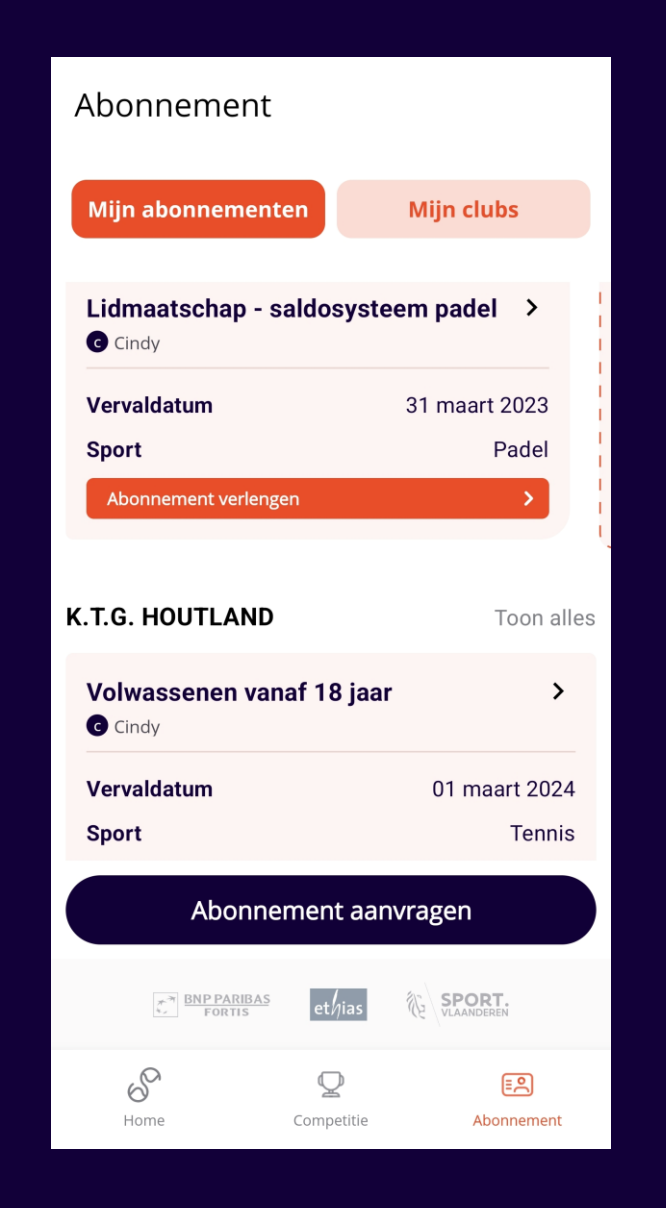

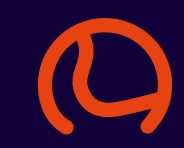

#### **KIES EEN CLUB**

# Doorloop alle stappen.

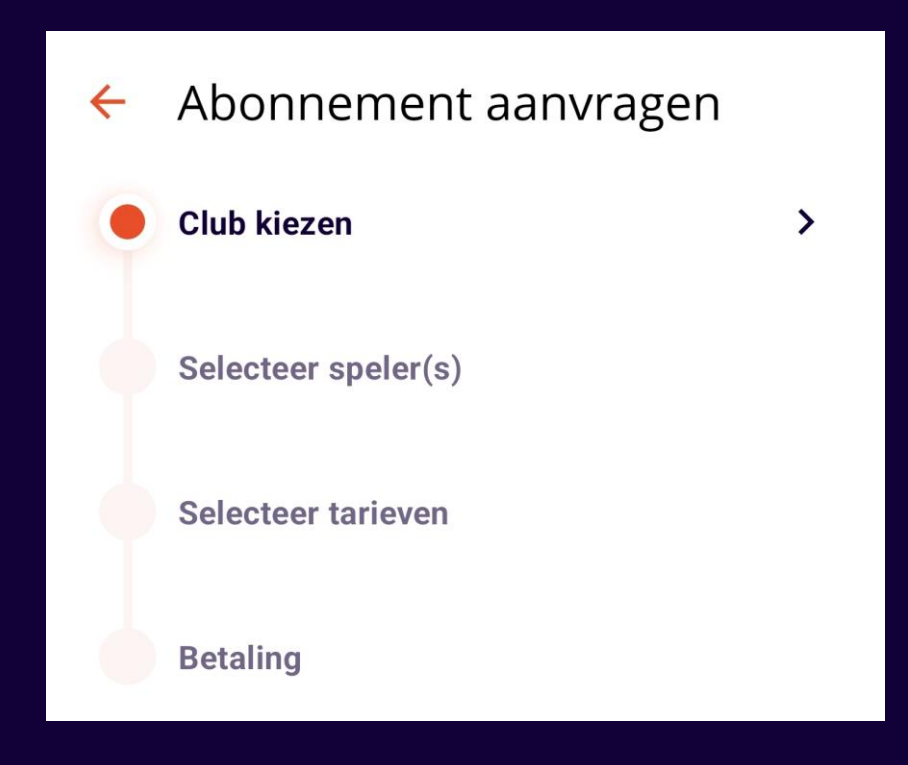

#### **KIES EEN CLUB**

# Vul een gemeente of clubnaam in om verder te zoeken.

# Klik op het filtericoontje rechts bovenaan om de resultaten te filteren.

# Kies een club door op de tegel te klikken.

| ← Club kiezen (1/4)                              | 7 |
|--------------------------------------------------|---|
| <b>Q</b> Gemeente of clubnaam                    |   |
| T.C. HOF TER BURST<br>Beachtennis, Padel, Tennis |   |
| ② 2,9 km - Lebbeke                               |   |
| Tarieven en clubinformatie                       | > |
|                                                  |   |
| DROPSHOT BERLARE<br>Padel, Tennis                |   |
| 8,8 km - Berlare                                 |   |
| Tarieven en clubinformatie                       | > |
|                                                  |   |
| TC Oudegem<br>Tennis                             |   |
| Ø 4,0 km - Oudegem                               |   |
| Tarieven en clubinformatie                       | > |
|                                                  |   |
|                                                  |   |

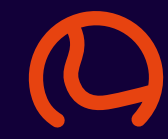

#### **KIES EEN CLUB**

# Tip

Klik op 'Tarieven en clubinformatie' om meer te weten te komen over de verschillende tarieven en voorwaarden.

# (ga daarna terug naar het vorige scherm)

| ← T.C. HOF T                                                           | ER BURST                                             |
|------------------------------------------------------------------------|------------------------------------------------------|
| Tarieven                                                               | Clubinformatie                                       |
| <b>Tennis - Zomer</b><br>01/04/2023 - 30/0                             | - individueel 18-2 i)                                |
| Bestaand lid<br>Nieuw lid<br>Sport                                     | €120<br>€120<br>Tennis                               |
| Geboortedatum<br>Aantal abonnees                                       | 01/04/1999 - 31/03/2005<br>1                         |
| <b>Tennis - Zomer</b><br>01/04/2023 - 30/0                             | - individueel 12- (j)<br>09/2023                     |
| Bestaand lid<br>Nieuw lid<br>Sport<br>Geboortedatum<br>Aantal abonnees | €50<br>€50<br>Tennis<br>01/04/2011 - 30/09/2023<br>1 |
| <b>Tennis - Zomer</b><br>01/04/2023 - 30/0                             | - individueel 60+ (i)                                |
| Bestaand lid<br>Nieuw lid                                              | €135<br>€135<br>Tennio                               |
| Geboortedatum                                                          | 01/01/1916 - 31/03/1963                              |

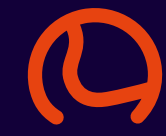

#### SELECTEER SPELER(S)

Jouw naam is ingevuld bij 'Selecteer speler(s)'.

Klik op het pijltje om meer spelers toe te voegen aan je aanvraag.

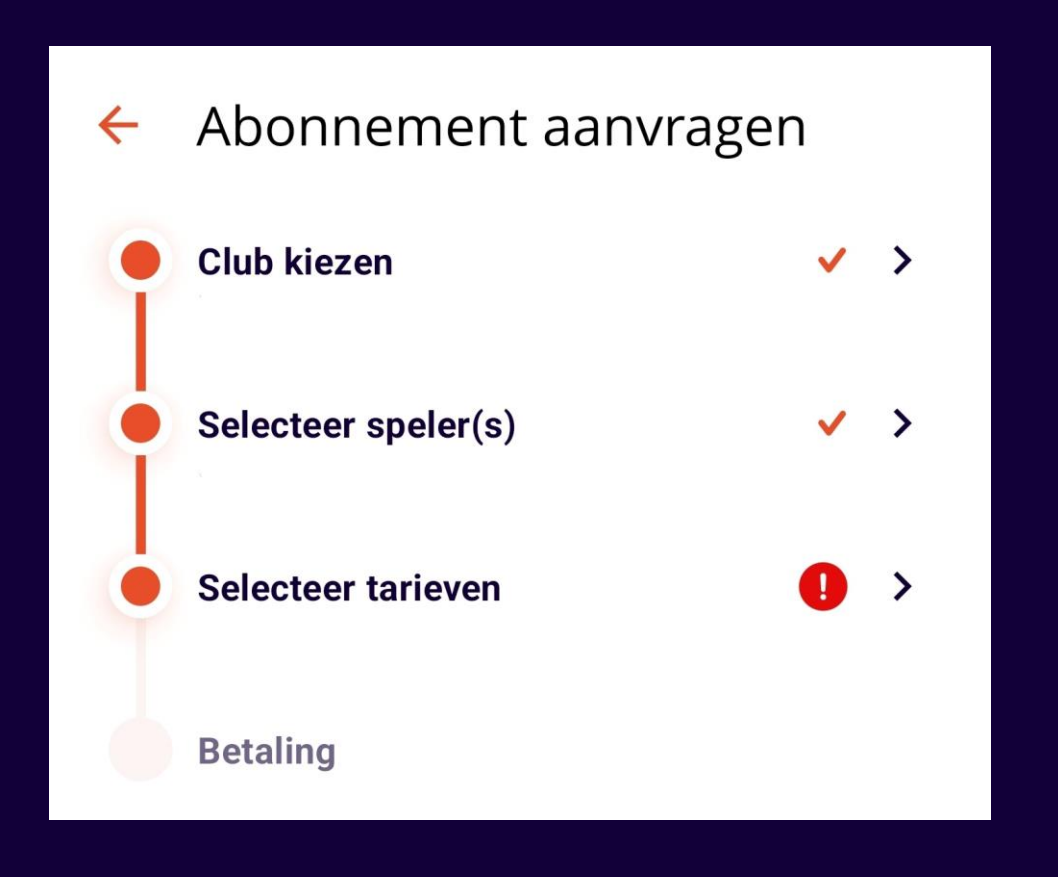

#### SELECTEER SPELER(S)

Klik op 'Speler toevoegen' om een bestaande speler toe te voegen of een nieuwe aan te maken.

(ga daarna terug naar het vorige scherm)

# Selecteer speler(s) (2/4)

Je kan extra spelers toevoegen aan dit abonnement of doorgaan naar de volgende stap. Minstens 1 van de spelers moet jouw profiel zijn of het profiel van een account dat je beheert.

CISpeler toevoegen>

#### **SELECTEER TARIEF**

# Klik op 'Selecteer tarieven' om deze toe te voegen.

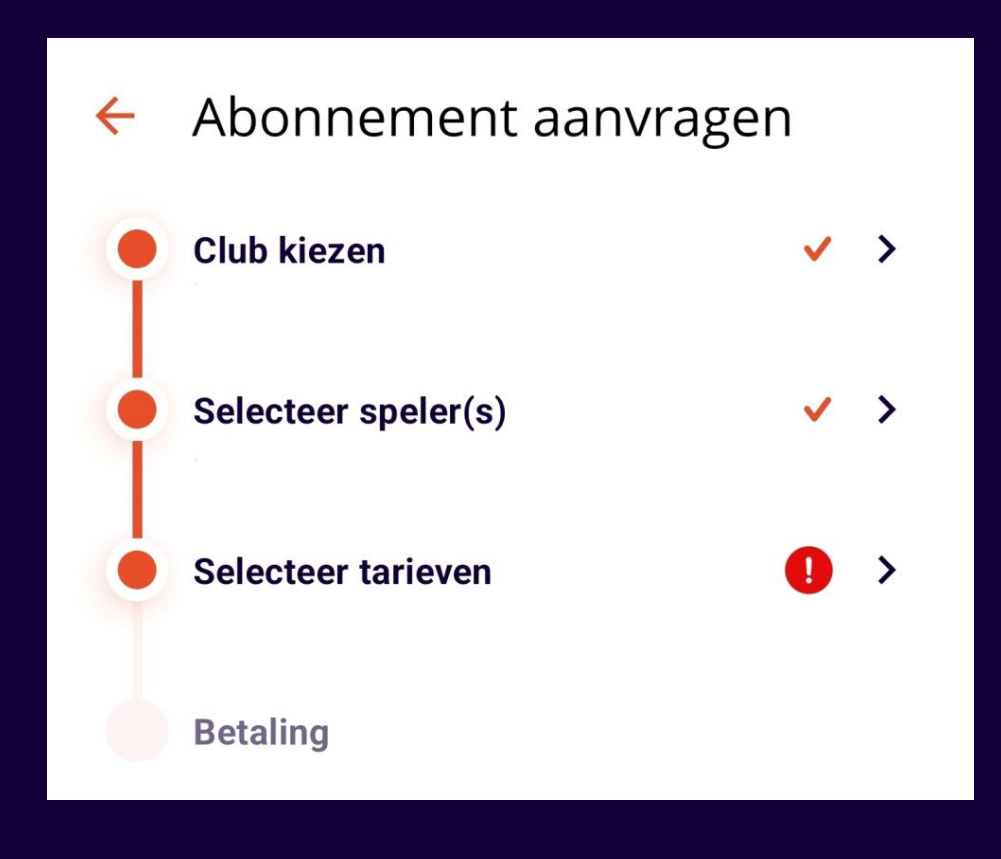

#### **SELECTEER TARIEF**

# Selecteer per speler het gewenste tarief en klik op 'Bewaar'.

| ← Se    | electeer tarieven (3/4            | )     |
|---------|-----------------------------------|-------|
| 🕛 Gelie | eve een tarief te selecteren voor |       |
| ND      |                                   |       |
|         | Tarief toevoegen                  | >     |
| СМ      |                                   |       |
|         | Tarief toevoegen                  | >     |
|         |                                   |       |
|         |                                   |       |
|         |                                   |       |
|         |                                   |       |
|         |                                   |       |
| Totaal  |                                   | €0,00 |
|         | Bewaar                            |       |
|         |                                   |       |

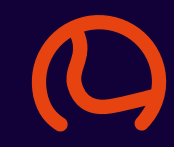

BETAAL

# Klik op 'Betaling'.

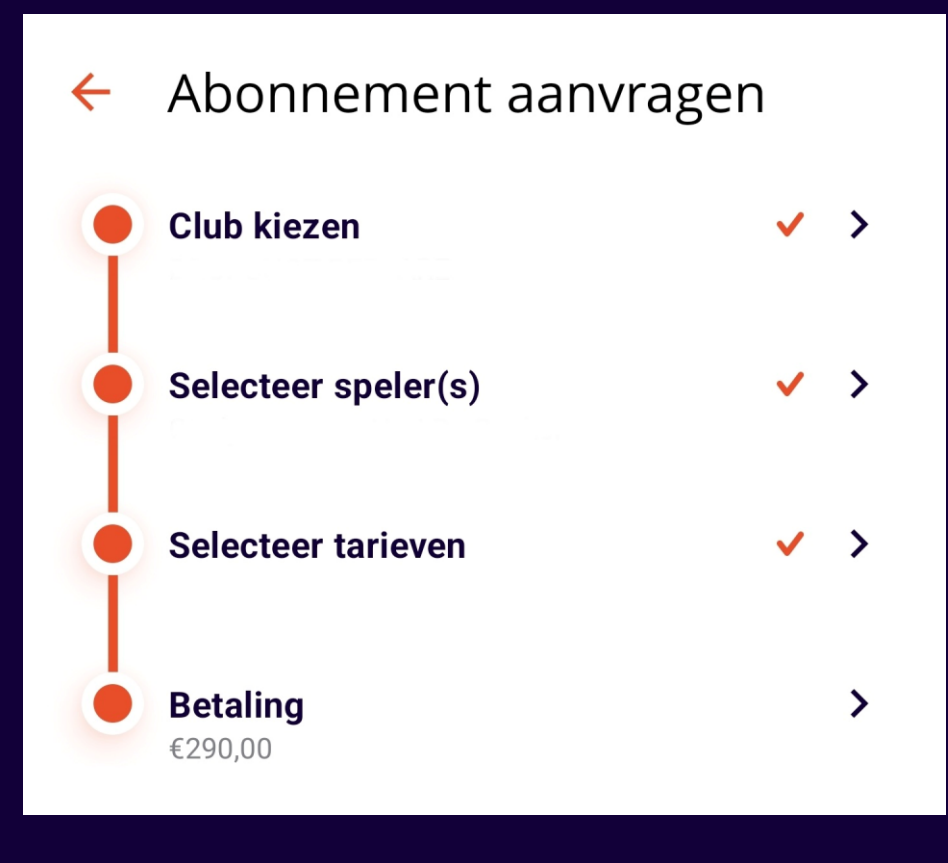

BETAAL

# Selecteer een Betaalwijze en klik op 'Abonnement aanvragen'.

# Tip

Betaal online (indien deze optie beschikbaar is) met je Bancontact –app of bankkaart en je abonnement wordt automatisch verwerkt.

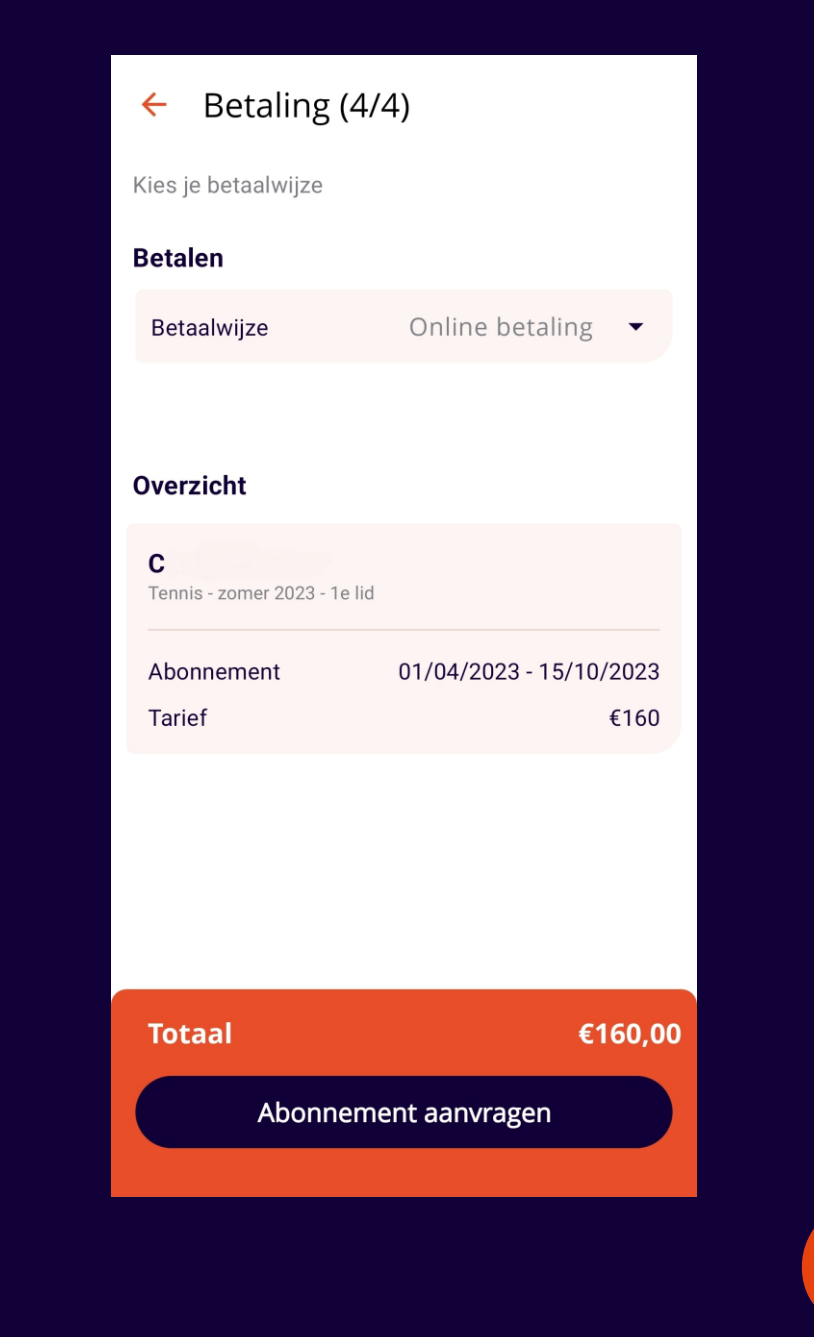

Afhankelijk van de club, kan het zijn dat je aanvraag eerst moet goedgekeurd worden en/of dat je de algemene voorwaarden moet accepteren.

Nadien ontvang je een email/pushmelding met de vraag tot betaling.

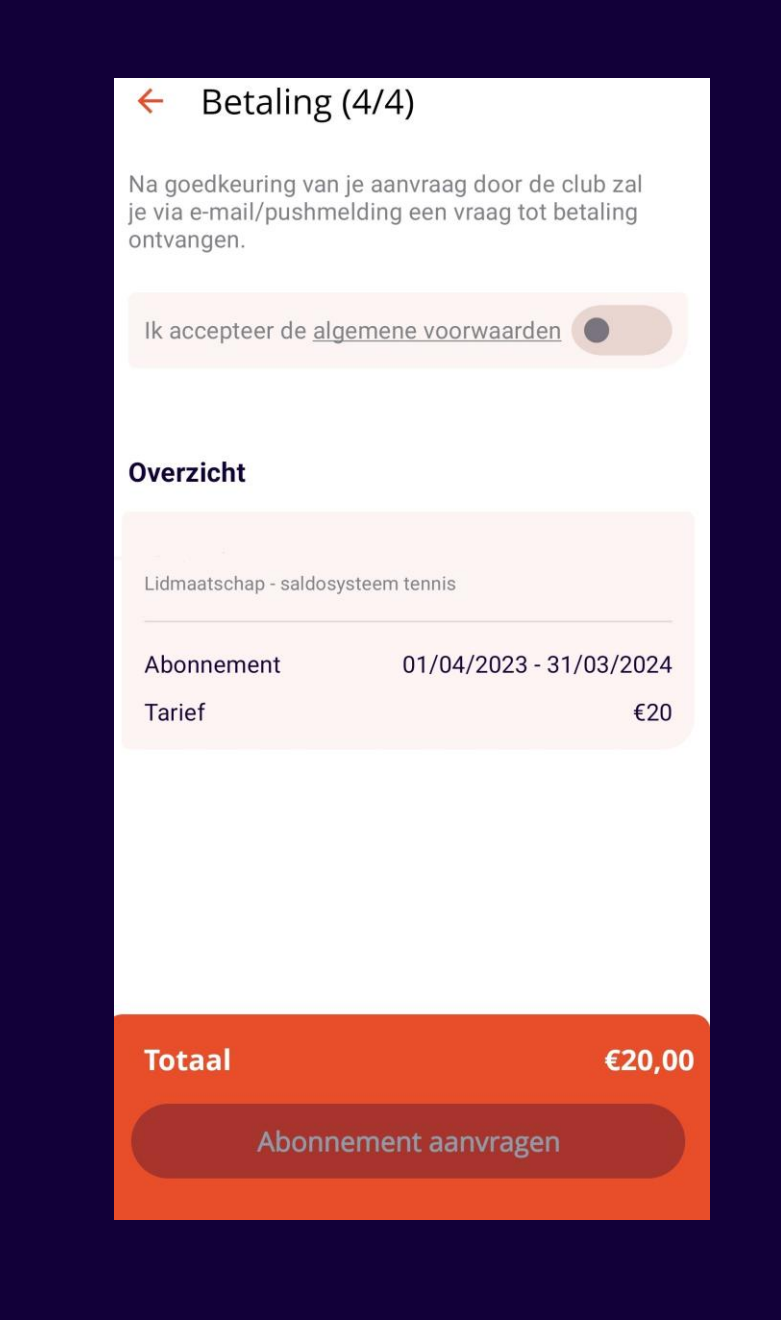

BETAAL

# **Bevestiging bevestigd?**

# Veel plezier op de court!

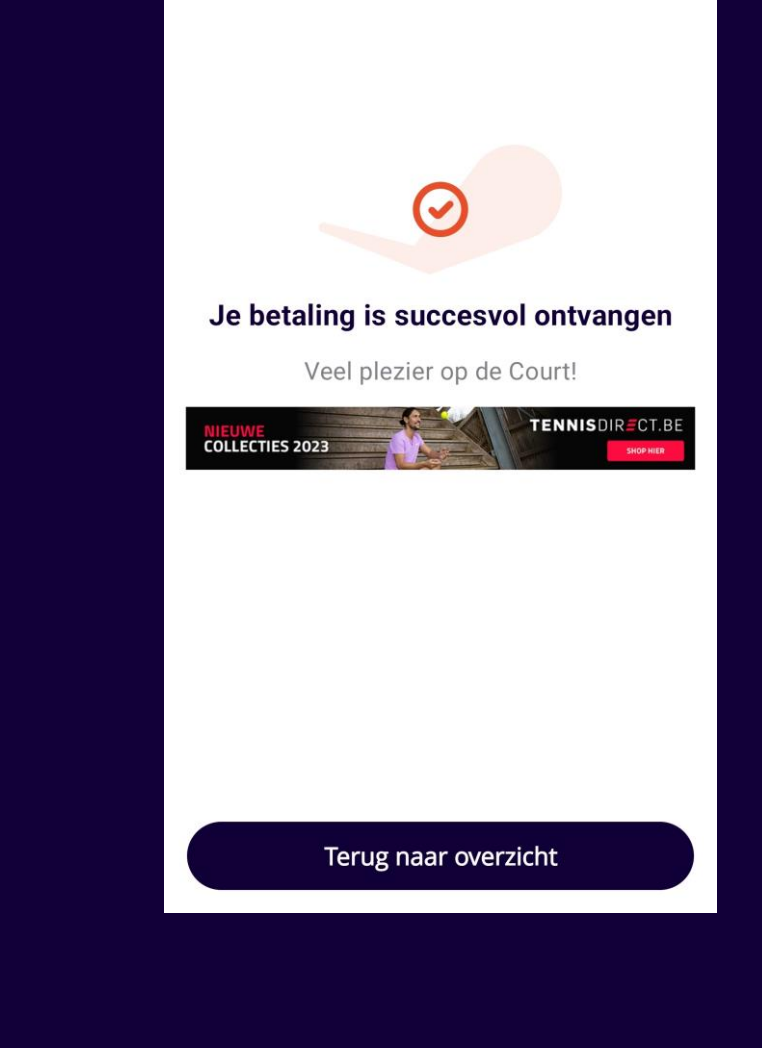